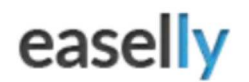

# **BIEN DÉMARRER AVEC EASEL.LY**

**Objectif** : Réaliser une affiche sur les différents types de données collectées par les smartphones.

### Qu'est ce que Easel.ly ?

Easel.ly est une application qui permet de créer des infographiques.

### Qu'allez-vous mettre dans votre affiche ?

-Un titre

-Lister les différents types de données collectées

-Trouver un slogan pour mettre en garde les utilisateurs

-Votre nom, prénom et classe

### 1<sup>ère</sup> étape : Connexion et inscription

-Rendez-vous sur le site suivant : <u>www.easel.ly</u>

-Puis cliquer sur « Register » pour s'inscrire.

Il vous faut une adresse email et un mot de passe.

Attention ne perdez pas ses données car elles vous seront nécessaires pour modifier vos affiches.

### 2<sup>ème</sup> étape : Création

-Pour créer une affiche, cliquer sur un choix de modèles (15 modèles en tout) ou cliquer sur « start fresh ».

Pour commencer, il vous faut tout d'abord supprimer les différents éléments en les sélectionnant. -Ensuite, le menu en haut, vous permet de choisir les différents éléments qui composeront votre affiche.

*Exemple* : vous pouvez changer d'arrière plan, insérer des flèches, du texte, des graphiques, des objets...

-Quand vous avez choisi l'élément à insérer, il vous suffit de cliquer dessus et par un « glisser/ déposer » de l'inclure à votre affiche.

### **3**<sup>ème</sup> étape : Enregistrer

-Cliquer sur « save » pour enregistrer votre affiche.

-Puis cliquer sur « Download » pour télécharger votre affiche au format PDF ou haute qualité.

## Téléchargez vos présentations dans le dossier libre sur le bureau !

Anaïs Vetter, Lycée Hyacinthe Friant. Académie de Besançon.

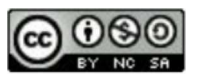

# easelly PRISE EN MAIN D'EASEL.LY S'enregistrer

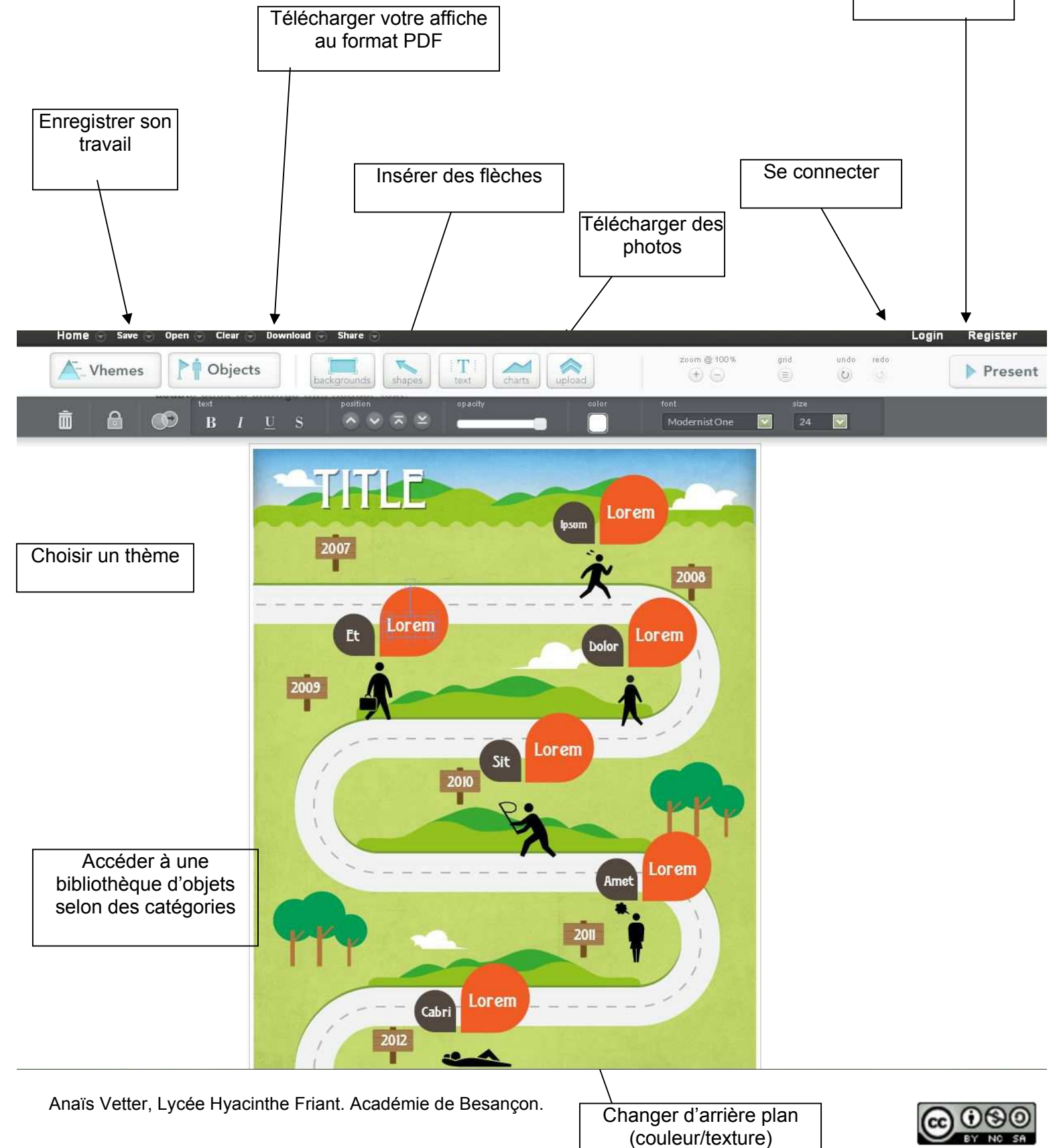